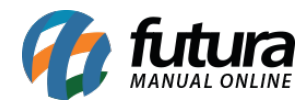

Sistema Futura Server

Caminho: Cadastro>Vendas>Comanda

## **Referência:**

Versão: 2018.04.23

**Como Funciona:** Esta tela é utilizada para cadastrar as comandas que serão utilizadas por usuários que trabalham com catracas em seu estabelecimento. Para isso, acesse o caminho indicado acima e a tela abaixo será aberta:

| Comandas ×   Novo [F2] Editar [F3] Excluir Gravar [F10] Cancelar [F9]   Consulta Principal |     |                    |  |
|--------------------------------------------------------------------------------------------|-----|--------------------|--|
| Codigo                                                                                     | 0   |                    |  |
| Empresa                                                                                    | 1 🔾 | EMPRESA TESTE LTDA |  |
| Nro. Inicial                                                                               | 1   |                    |  |
| Nro. Final                                                                                 | 10  |                    |  |
|                                                                                            |     |                    |  |
|                                                                                            |     |                    |  |

*Empresa:* Este campo já virá preenchido com a empresa padrão utilizada, caso necessário poderá ser alterado;

Nro. Inicial: Insira o número inicial das comandas que estão sendo cadastradas;

Nro. Final: Insira o número final das comandas que estão sendo cadastradas;

**Obs:** Esses números referem-se à sequência das comandas que serão utilizadas tanto na catraca quanto na rotina de número de ficha do *Futura PDV*;